# Niagara Health System

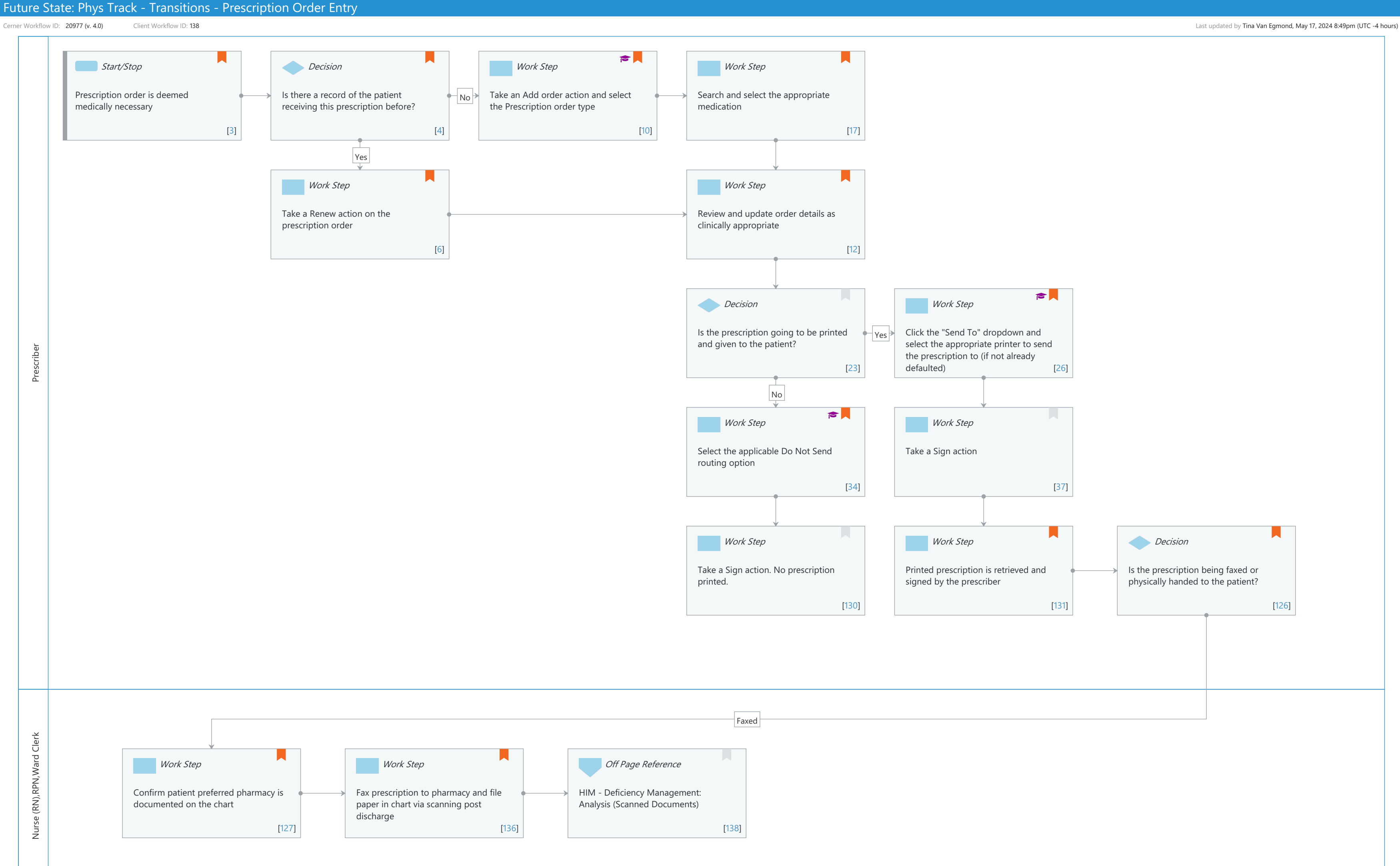

## Niagara Health System

## Future State: Phys Track - Transitions - Prescription Order Entry

Cerner Workflow ID: 20977 (v. 4.0) Client Workflow ID: 138

Last updated by Tina Van Egmond, May 17, 2024 8:49pm (UTC -4 hours)

## **Workflow Details:**

Workflow Name: Phys Track - Transitions - Prescription Order Entry Workflow State: Future State Workstream: Orders Venue: Acute Care

Ambulatory Emergency Medicine Long Term Care Post Acute Enterprise Resource Planning Home & Community Care Hospice Community Based Behavioral Health Critical Care Hospital Based Behavioral Health Perioperative Rehabilitation Urgent Care

Client Owner: Cerner Owner: Standard: Yes Related Workflow(s): Tags:

#### **Workflow Summary:**

| Service Line:          |                                                           |
|------------------------|-----------------------------------------------------------|
| Related Solution(s):   | ePrescribe                                                |
|                        | Order Management                                          |
|                        | P2Sentinel                                                |
|                        | PowerChart Ambulatory ASP                                 |
|                        | PowerChart Long Term Care                                 |
|                        | Cerner Oncology                                           |
|                        | PowerChart                                                |
| Project Name:          | Niagara Health System:OPT-0297674:NIAG_CD Niagara HIS RFP |
| TestBuilder Script(s): |                                                           |
| Cerner Workflow ID:    | 20977 (v. 4.0)                                            |
| Client Workflow ID:    | 138                                                       |
| Workflow Notes:        |                                                           |
| Introduced By:         | Other                                                     |
| Other value:           | After WS6                                                 |
| Validated By:          | WS 7                                                      |

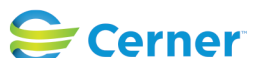

Cerner Workflow ID: 20977 (v. 4.0) Client Workflow ID: 138

Last updated by Tina Van Egmond, May 17, 2024 8:49pm (UTC -4 hours)

#### Swim Lane:

Role(s): Prescriber [Custom] Department(s): Security Position(s): Physician - Primary Care

## Start/Stop [3]

Description: Prescription order is deemed medically necessary Value Impact: Patient Safety Quality

## **Decision** [4]

Description: Is there a record of the patient receiving this prescription before? Value Impact: Patient Safety Quality

## Work Step [10]

Description: Take an Add order action and select the Prescription order type Step Impact: Training

Comments: For the Inpatient venue, the most appropriate location in the system to create new prescriptions is in the Discharge Meds Rec window. For the Outpatient venue, prescriptions are written at any time during the patient visit. Outside of the Meds Rec windows, you can order prescriptions through New Order Entry components in the system, but you need to make sure to have the "Prescriptions" toggle/tab selected instead of "Inpatient" (or "Outpatient").

## Work Step [17]

Description: Search and select the appropriate medication Value Impact: Patient Safety Quality

#### Work Step [6]

Description: Take a Renew action on the prescription order Comments: This action would typically only occur in Outpatient settings.

### Work Step [12]

Description: Review and update order details as clinically appropriate Value Impact: Patient Safety

**Cerner** 

# Future State: Phys Track - Transitions - Prescription Order Entry

Cerner Workflow ID: 20977 (v. 4.0) Client Workflow ID: 138

Quality

## Decision [23]

Description: Is the prescription going to be printed and given to the patient?

## Work Step [26]

Description: Click the "Send To" dropdown and select the appropriate printer to send the prescription to (if not already defaulted)

Step Impact: Training

## Work Step [34]

Description: Select the applicable Do Not Send routing option Step Impact: Training Comments: Do Not Send Reasons include: Called in Rx to Pharmacy, Samples given to the Patient, Downtime Rx or Other.

## Work Step [37]

Description: Take a Sign action

## Work Step [130]

Description: Take a Sign action. No prescription printed.

## Work Step [131]

Description: Printed prescription is retrieved and signed by the prescriber Comments: A physical signature is required on all printed prescriptions per Pharmacy.

Who will be retrieving the prescription requisition from the printer needs to be assessed at the unit/ clinic level. Whoever retrieves the printed prescription needs to bring the Rx back to the prescriber to physically sign it.

## Decision [126]

Description: Is the prescription being faxed or physically handed to the patient? Comments: Current state, to get the patient's pharmacy information, Acute physicians will ask the patient what their preferred pharmacy is and they will look it up on the internet. In the current state Oncology HIS (Mosaic) and Dialysis, there is a location to document

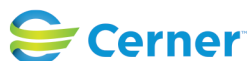

© Cerner Corporation. All rights reserved. This document contains Cerner confidential and/or proprietary information belonging to Cerner Corporation and/or its related affiliates which may not be reproduced or transmitted in any form or by any means without the express written consent of Cerner.

# Future State: Phys Track - Transitions - Prescription Order Entry

Cerner Workflow ID: 20977 (v. 4.0) Client Workflow ID: 138

the patient's preferred pharmacy so it's captured ahead of time.

Patient Preferred Pharmacy information is documented within a form titled "Community Pharmacy Information".

#### Swim Lane:

Role(s): Nurse (RN) RPN [Custom] Ward Clerk [Custom]

Department(s): Security Position(s):

## Work Step [127]

Description: Confirm patient preferred pharmacy is documented on the chart Comments: Custom Patient Preferred Pharmacy MPage is in development.

## Work Step [136]

Description: Fax prescription to pharmacy and file paper in chart via scanning post discharge Comments: Pharmacy information will pull into Pharmacy Requisition for convenience.

#### Off Page Reference [138]

Workflow Link: HIM - Deficiency Management: Analysis (Scanned Documents)

#### **Facilities:**

Facility Name: Niagara Health System (All five acute hospitals) and Hotel Dieu Shaver Status: Pending Approval
Facility Cerner Owner: Baker,Chrissy M
Facility Client Owner: Van Egmond, Tina Authorize Date:
Facility Comments:

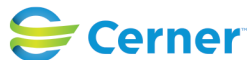